証明書発行の手順③ 【クライアント】 クライアント証明書をインストール

#### サーバーの管理者からクライアント証明書が発行できた旨の連絡がきたら https://www.dokairen-okinawa-gis.org/certsrv/ にブラウザーからアクセスしてください ブラウザーはInternet Explorerの最新版を使用してください。

| 🍾 💮 🧭 https://www.dokairen-okinawa-gis.org/certsrv/ 👂 🗸 🖉 Microsoft Active Directo X                                                                    | - 『 ×<br>介☆ 簗  |
|----------------------------------------------------------------------------------------------------|----------------|
| Microsoft Active Directory 証明書サービス dokairen-okinawa-gis-WWW-CA                                                                                          | <b>д</b> —ћ    |
| ようこそ                                                                                                    |                |
| Web ブラウザー、電子メール クライアント、またはほかのプログラムの証明書を要求する Web サイトです。 証明書を使用して Web 上でほかのユーザーがあなた自身を識別した!<br>メッセージを暗号化したり、 要求した証明書の種類によってほかのセキュリティ タスクを実行したりすることができ ます。 | り、メッセージに署名したり、 |
| この Web サイトを使って証明機関 (CA) 証明書、証明書チェーン、または証明書失効リスト (CRL) をダウンロードしたり、 保留中の要求の状態を表示することもできます。                                                                |                |
| Active Directory 証明書サービスに関する詳しい情報は、次を参照してください: <u>Active Directory 証明書サービス ドキュメント</u> .                                                                 |                |
| <b>タスクの選択:</b><br>証明書を要求する<br><u>保留中の証明書の要求の状態</u><br><u>CA 証明書、証明書チェーン、または CRL のダウンロード</u>                                                             |                |

#### 「保留中の証明書の要求の状態」をクリックしてください

## 証明書を要求した日時が記載されたリンクをクリックし てください

| ی الله الله://www.dokairen-okinawa-gis.org/certsrv/certckpn.asp | , P マ 畠 ぴ    🦪 Microsoft Active Directo × | - □ ×<br>命 ☆ 節  |
|-----------------------------------------------------------------|-------------------------------------------|-----------------|
| Microsoft Active Directory 証明書サービス -                            | dokairen-okinawa-gis-WWW-CA               | ^<br><u>木一ム</u> |
| 保留中の証明書の要求の状態                                                   |                                           |                 |
| 表示する証明書の要求を選択してください:                                            |                                           |                 |
| <u>クライアント認証証明書 (2016年8月2</u>                                    | <u>23日 16:44:12)</u>                      |                 |
|                                                                 |                                           |                 |
|                                                                 |                                           |                 |
|                                                                 |                                           |                 |
|                                                                 |                                           |                 |
|                                                                 |                                           |                 |
|                                                                 |                                           |                 |
|                                                                 |                                           |                 |
|                                                                 |                                           |                 |
|                                                                 |                                           |                 |

## デジタル証明書の警告が出ますが「はい」をクリックし てください

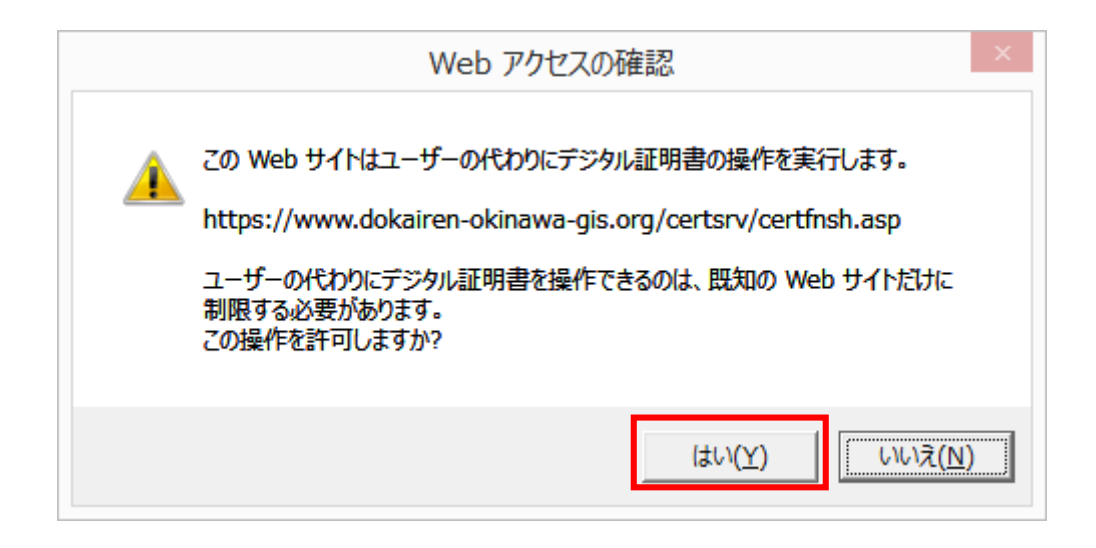

# 「この証明書のインストール」のリンクをクリックしてください

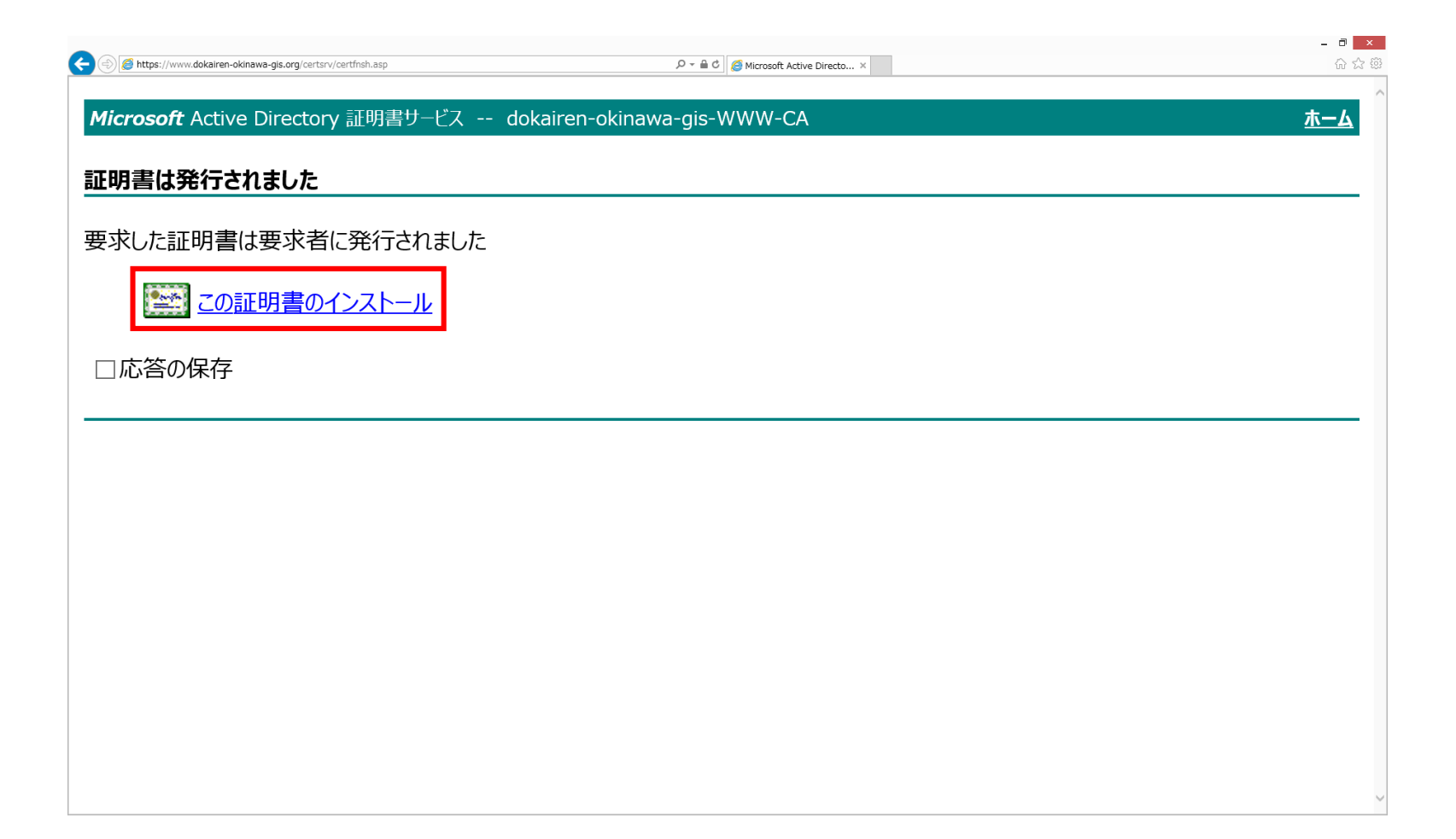

## 以下の画面が出れば成功です

| A Manual desires aliantes ale an /artes //artes an              |                                    |                   |
|-----------------------------------------------------------------|------------------------------------|-------------------|
| N 🖻 uchos // www.ookan.eti-okniawa-giokorg/cercs//cercimpin.asp | P · = U Microsoft Active Directo × | ντ <sup>ι</sup> τ |
| <b>ficrosoft</b> Active Directory 証明書サービス dokaire               | n-okinawa-gis-WWW-CA               | <u>ホーム</u>        |
|                                                                 |                                    |                   |
| ンストールされた証明書                                                     |                                    |                   |
|                                                                 |                                    |                   |
| てしい証明書は止しくインストールされました。                                          |                                    |                   |
|                                                                 |                                    |                   |
|                                                                 |                                    |                   |
|                                                                 |                                    |                   |
|                                                                 |                                    |                   |
|                                                                 |                                    |                   |
|                                                                 |                                    |                   |
|                                                                 |                                    |                   |
|                                                                 |                                    |                   |
|                                                                 |                                    |                   |
|                                                                 |                                    |                   |
|                                                                 |                                    |                   |
|                                                                 |                                    |                   |
|                                                                 |                                    |                   |
|                                                                 |                                    |                   |
|                                                                 |                                    |                   |
|                                                                 |                                    |                   |